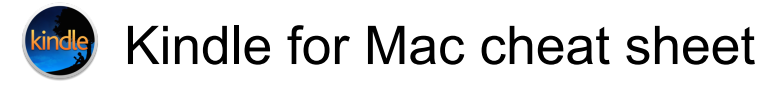

# Anywhere in the application

| Cmd + Option + L | Open Library |
|------------------|--------------|
| Cmd + R          | Sync         |

#### Apple menu systems

| Cmd + , | Preferences                           |
|---------|---------------------------------------|
| Cmd + Q | Quit Kindle for Mac                   |
| Cmd + W | File: Close book                      |
| Cmd + R | Actions: Sync and check for new items |
| Cmd + R | Go: Sync to furthest page read        |

### Library

| Up arrow         | Move the focus to the book<br>above the current selection                    |
|------------------|------------------------------------------------------------------------------|
| Right arrow      | Move the focus of the book to the right of the current selection             |
| Left arrow       | Move the focus of the book to the left of the current selection              |
| Down arrow       | Move the focus of the book below the current selection                       |
| Page Up          | Scroll the list of books up one page (but do not change the current focus)   |
| Page Down        | Scroll the list of books down one page (but do not change the current focus) |
| Enter or Cmd + O | Open selected book to last (go to last page read)                            |

# Reading a Book

| Page Down or<br>Right or Enter or                                                   | Next Page          |
|-------------------------------------------------------------------------------------|--------------------|
| Command + Down                                                                      |                    |
| or Down or Space                                                                    |                    |
| Page Up or Left or<br>Shift + Enter or<br>Shift + Space or<br>Command + Up or<br>Up | Previous Page      |
| Backspace or Del                                                                    | Back               |
| Cmd + + or Cmd +                                                                    | Increase Font Size |

| Cmd + Down<br>arrow | Bookmark                                                                    |
|---------------------|-----------------------------------------------------------------------------|
| Cmd + B             | Open Notes and Marks (if closed)                                            |
| Cmd + B             | Close Notes and Marks (if opened)                                           |
| Cmd + G             | Go to Location                                                              |
| Cmd + F             | Search                                                                      |
| Cmd + Shift + F     | Open Flashcard side panel                                                   |
| Cmd + Y             | Open and close X-Ray for<br>Textbooks (only works on<br>eligible Textbooks) |
| Cmd + Shift + N     | Export to Flashcards from<br>Notebook (when using the<br>Notebook)          |
| Cmd + Alt + E       | Export notes from Notebook                                                  |

### Using Text-to-Speech

To use these shortcuts, you must enable Text-to-Speech first. Press "Cmd + T" or select the Tools menu and chose Start Text-to-Speech.

| Cmd + T                     | Toggle Text-to-Speech                     |
|-----------------------------|-------------------------------------------|
| Space                       | Pause or resume reading (while in a book) |
| Cmd + S                     | Read the current sentence                 |
| Cmd + Shift + Up<br>arrow   | Read the previous sentence                |
| Cmd + Shift +<br>Down arrow | Skip forward one sentence                 |
| Shift + +                   | Increase speech rate                      |
| Shift + -                   | Decrease speech rate                      |
| Cmd + Shift + C             | Toggle continuous reading                 |
| Cmd + I                     | Text-to-Speech read instructions          |

Note: This feature only works on eligible Kindle content. You can configure the Text-to-Speech language from the System Preferences on your computer.

Last modification: 11.11.2019 г. 20:10:28 ч.

More information: defkey.com/bg/kindle-for-macshortcuts

Customize this PDF...